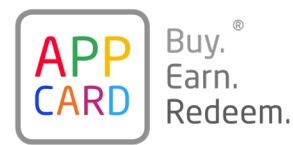

# NTR Troubleshooting Playbook

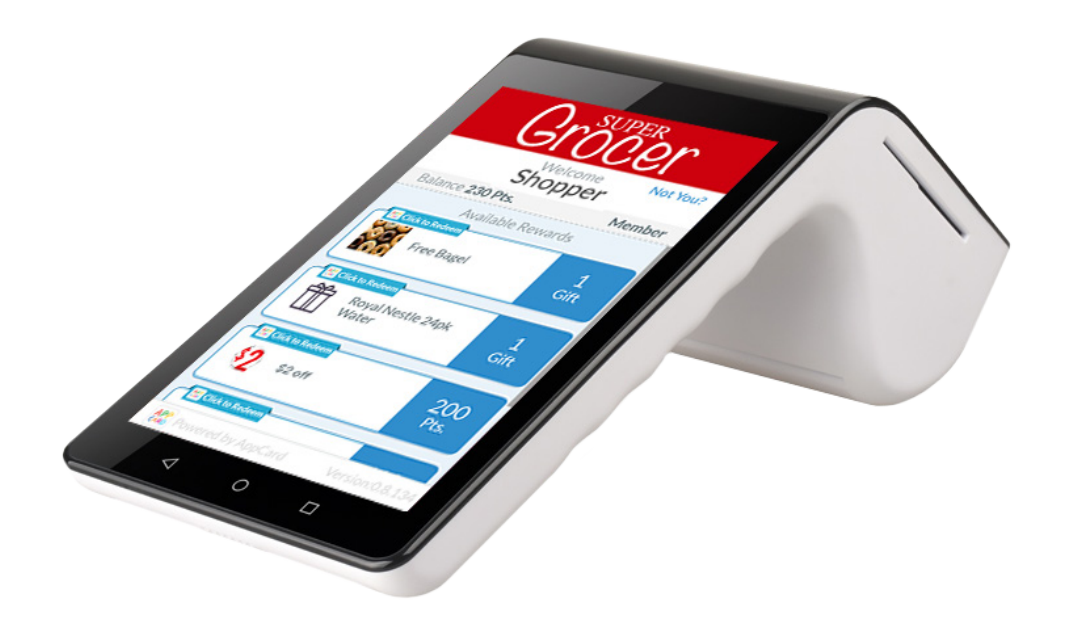

AppCard, Inc. 88 Pine St Suite 1110 New York, NY 10005 prologicsupport@appcard.com 877-748-3543 ext. 2

### **Table of Contents**

#### Issues Impacting All NTRs

| All NTRs are down                           | 4  |
|---------------------------------------------|----|
| No discount is applied or transaction isn't | 4  |
| moving to the next shopper                  |    |
| Coupon not displayed                        | 4  |
| No LID lookup (NTR or POS)                  | 5  |
| Issues Impacting A Single NTR               |    |
| No power                                    | 6  |
| Lost Connection                             | 7  |
| Loop not closing                            |    |
| Intermediate disconnection                  |    |
| No LID lookup                               | 10 |
| Screen display issues                       | 11 |
| Issues Impacting the In-Lane Printers       |    |
| Red flashing light                          | 12 |
|                                             |    |

### Note

For all troubleshooting issues, first access Settings on the NTR by following the steps below:

#### Access Settings on the NTR

1. Click on globe icon at the top right corner located on the small screen that faces the cashier.

- 2. Click on 'Exit to Settings'.
- 3. When prompted with 'Would you like to access network settings?" Click 'Yes'.

### **Issues Impacting All NTRs**

#### All NTRs are down

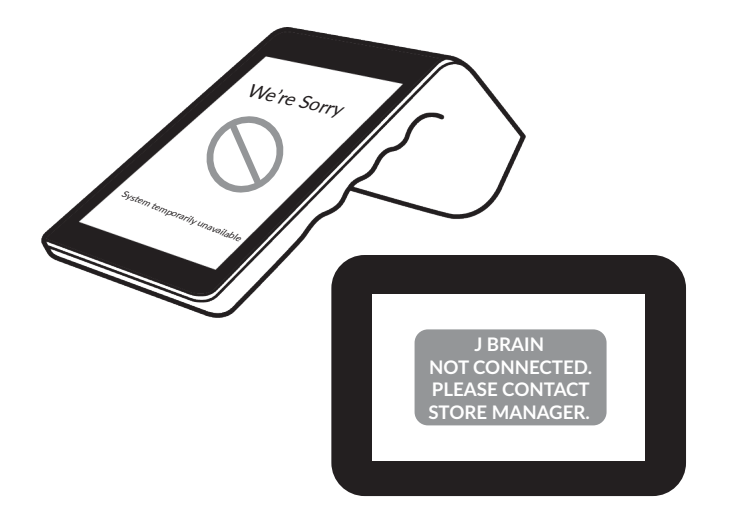

# No discount is applied or transaction isn't moving to the next shopper

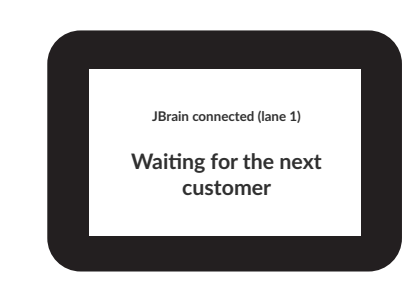

### Coupon not displayed

#### **Troubleshooting Steps**

- 1. Check for network/internet access issues at location.
- 2. Check if firewall maintenance has been done since the last working state.

If so, are the firewall IPs and Ports still open?

- 3. Make sure NTR has an IP address.
- $\mathsf{Settings} \to \mathsf{Ethernet:} \mathsf{IP} \mathsf{Address}$

If DHCP is enabled but you see 0.0.0.0, 1) check whether the DHCP server is down; 2) check whether the Port access on the NTR is disabled (Ethernet option checked on Ethernet settings).

If Static, then there might be an issue at the switch/router level.

- 4. Make sure there is no power issue at the location.
- 5. Check if the JBRAIN is online.

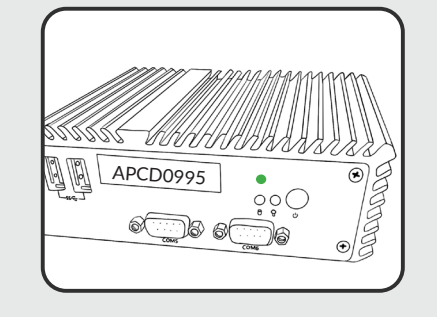

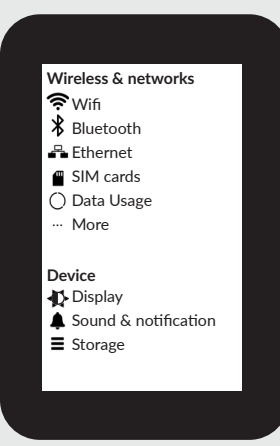

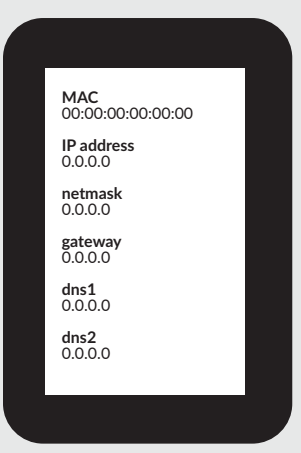

# **Issues Impacting All NTRs**

### No LID lookup (NTR or POS)

#### **Troubleshooting Steps**

1. Check for network/internet access issues at location.

2. Check if firewall maintenance has been done since the last working state.

If so, are the firewall IPs and Ports still open?

- 3. Make sure NTR has an IP address.
- Settings  $\rightarrow$  Ethernet: IP Address

If DHCP is enabled but you see 0.0.0.0, 1) check whether the DHCP server is down; 2) check whether the Port access on the NTR is disabled (Ethernet option checked on Ethernet settings).

- 4. Make sure there is no power issue at the location.
- 5. Check if the JBRAIN is online.

6. Were any POS changes made to the setting since the last known working state?

Ask if NTRs were moved or swapped between different lanes. This is very unlikely, but could happen when the store is moving things around or there is a major change happening at the store. Make sure the lane number matches the POS terminal number on the cashier mini screen.

In case that you aren't subscribed, please login to this page: <u>https://</u>status.appcard.com/.

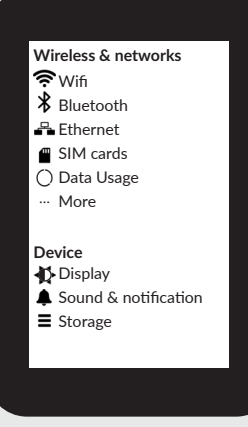

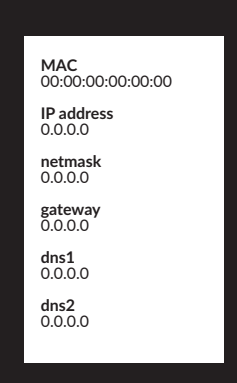

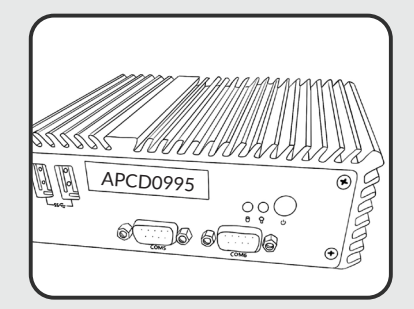

#### No power

#### **Troubleshooting Steps**

1. Verify the outlet that the black power cable is connected to has power.

2. Verify black power cable is plugged into NTR.

3. Verify black power cable is not damaged (cord sliced, damaged, connection loose).

4. Make sure you see a red or green light on the upper left corner of NTR.

Green light = fully charged Red light = charging

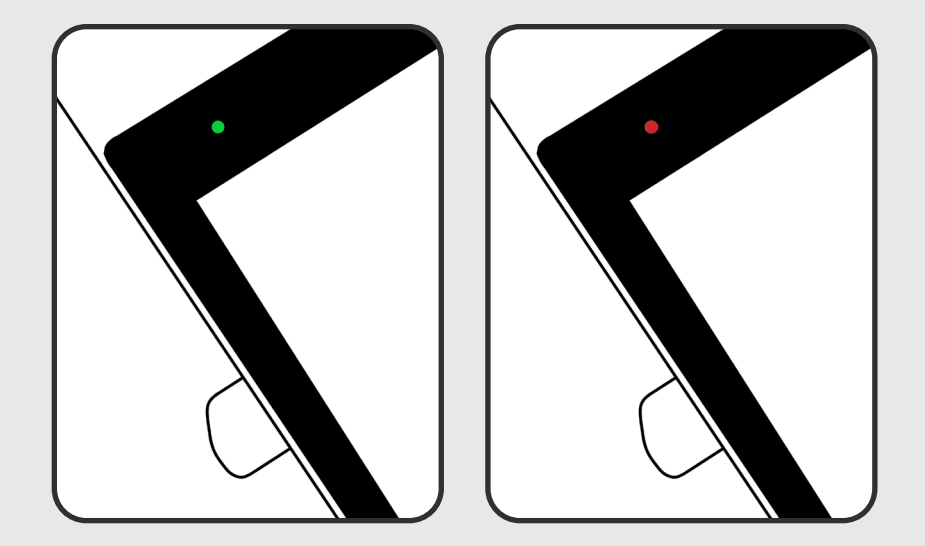

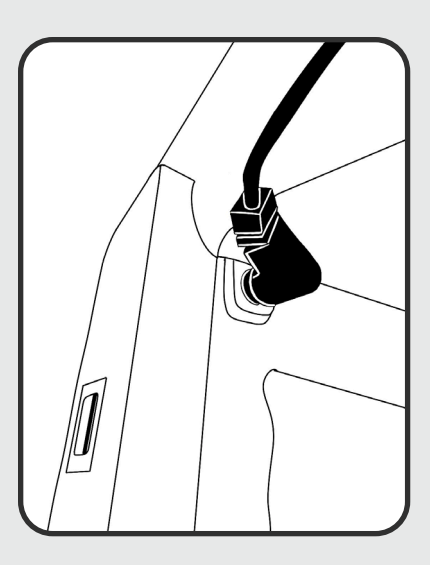

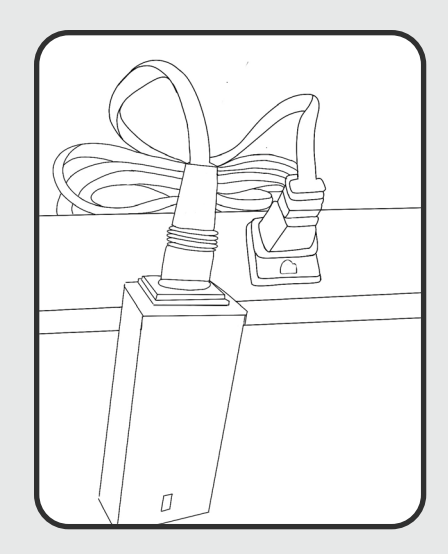

### Lost connection

#### **Troubleshooting Steps**

1. Verify if the NTR is on WiFi or Ethernet.

WiFi and Ethernet cannot be enabled at the same time. If on WiFi, make sure Ethernet is disabled. If on Ethernet, make sure WiFi is turned off. This can cause network conflict.

2. Verify 2 white cables, the externder and adapter cable, are firmly seated into the NTR or into the ethernet cable.

To verify if the extender cable is operational or not, go to ethernet settings and verify you see an IP address. If you do not see an IP address, confirm the ethernet cable is operational.

3. If there is still no IP address, switch the cables with a spare or with cables from a working NTR on another lane to determine if it is the cables that need to be replaced.

If NTR still has no connection after switching cables, please contact technical support to begin the process of replacing the NTR.

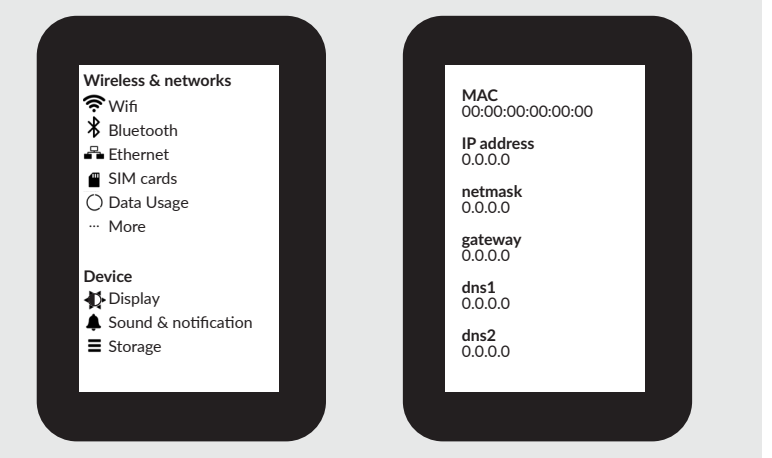

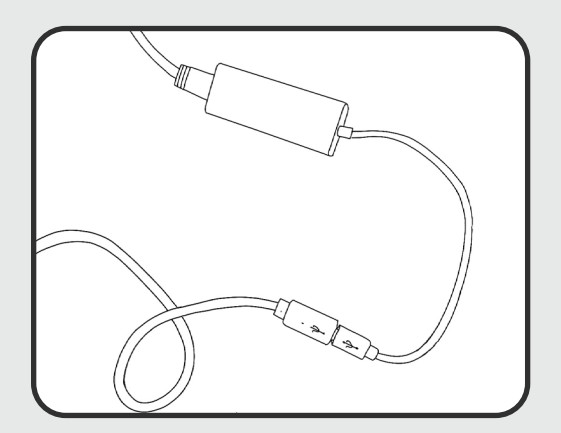

### Loop not closing

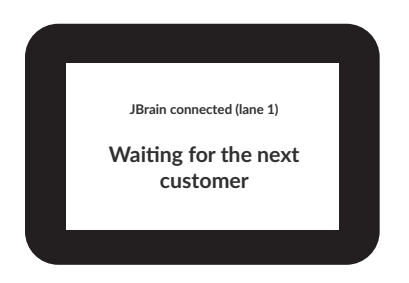

#### **Troubleshooting Steps**

1. Verify that the small screen on the NTR says "JBrain is connected (lane 1)" and the lane number of the NTR matches the lane you are troubleshooting.

2. Verify that the NTR was not moved from one lane to another.

Intermediate disconnection

#### **Troubleshooting Steps**

1. Confirm there are no issues with store network.

2. Do a wiggle test of the white extender cable that goes directly into the NTR.

Go to Ethernet settings. Wiggle the extender cable. If you see the IP address go from numbers to all 0.0.0.0, that indicates the extender cable is going bad.

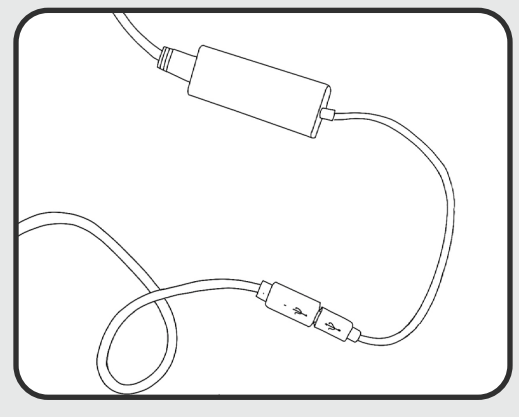

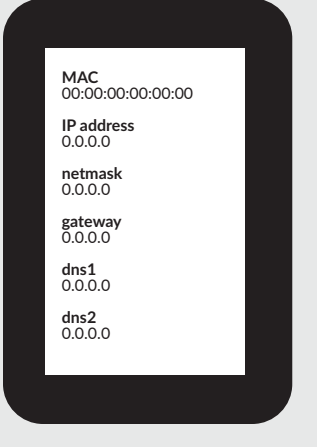

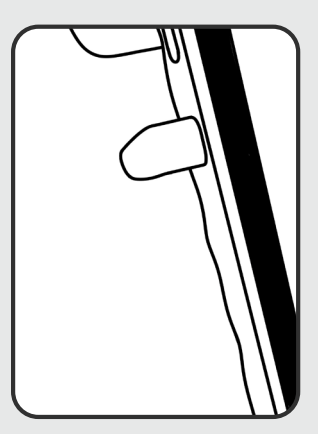

### No LID lookup

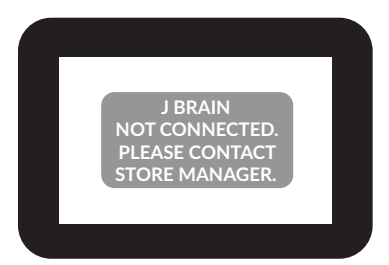

#### **Troubleshooting Steps**

1. Verify that the small screen on the NTR says "JBrain is connected (lane 1)" and the lane number of the NTR matches the lane you are troubleshooting.

2. Verify that the NTR was not moved from one lane to another.

| JBrain connected (lane 1) |
|---------------------------|
|                           |
| Waiting for the next      |
| customer                  |
|                           |

### Screen display issues

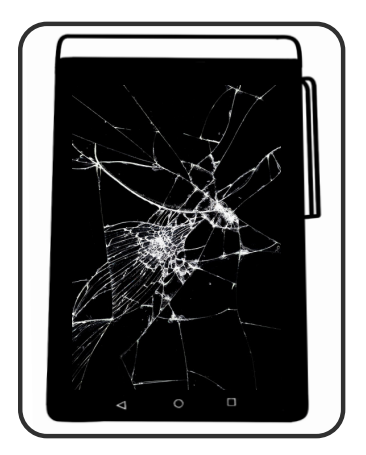

#### **Troubleshooting Steps**

- 1. Verify if the same display issues exist on a different lane.
- 2. Verify if there is any physical damage to the NTR.

### **Issues Impacting the In-Lane Printers**

### Red flashing light

#### **Troubleshooting Steps**

- 1. Check if paper is loaded in the printer.
- 2. Check if ethernet cable is plugged into back of printer.

3. Verify you are getting green and orange lights in the ethernet port on back of printer.

If you are getting no green and orange lights, check the network switch in the store.

4. Verify if you can print a config page on the printer.

Turn off the printer. Hold down the "feed" button, then turn on the printer. It should print out a config page with network information. Verify you get an IP address on the config page.

5. You can also swap printers to another working lane (JUST TO TEST) and see if you see an IP address on the page.

6. If you are unable to print both a config page and receipts, the printer must be replaced.

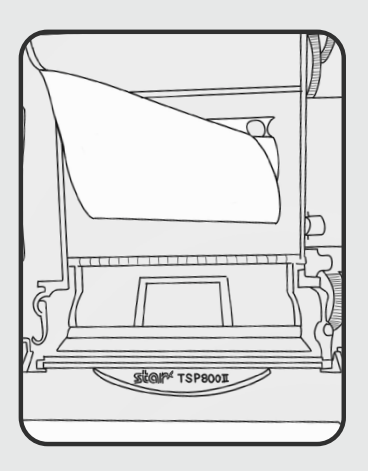

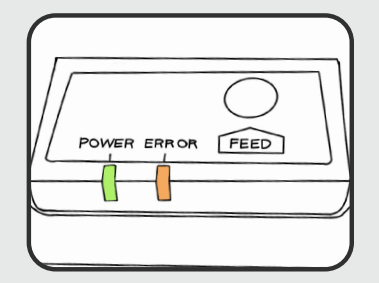

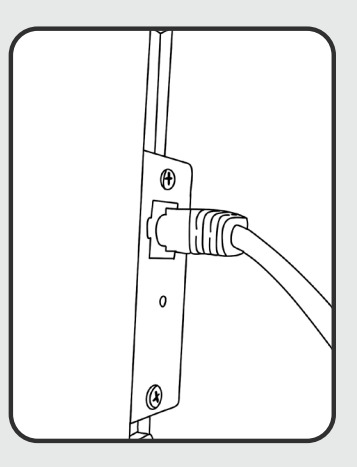